# Tutorial 3 – Searching the Chinese Hamster Genome Database

Multiple Chinese hamster (CH) and CHO-K1 genome search pages are hosted on the CHO genome website. A comprehensive search function for the RefSeq CH and CHO-K1 genomes is located on the homepage. Additionally, an independent search page with additional selection details for the RefSeq genomes is available under the **Genomes** menu. Separate search pages for both the CH mitochondrial and GenBank CHO-K1 genomes are also available under the **Genomes** tab. The comprehensive RefSeq search function on the homepage can be accessed from any CHO genome webpage by selecting the CHO GENOME logo located in the top left corner.

# Searching the RefSeq Chinese hamster (CH) or CHO-K1 Genomes

As of August 2014, there are 3 CH and CHO-K1 RefSeq genome databases. The initial CHO RefSeq genome that was hosted on CHOgenome.org is the CHO-K1 RefSeq (2012) genome database. The genomic information in this genome database has not been altered since its release in 2012, so it is not aligned with the most recent CHO-K1 genome database. The CHO-K1 RefSeq (2012) genome database is the database to search if you have previously used the CHO-K1 RefSeq (2012) database and are interested in obtaining identical results. In May 2014, NCBI released their first complete CH genome database and an updated CHO-K1 genome database. Currently, these two databases are the most recent CH and CHO genome databases to search against.

1) The comprehensive search function for the RefSeq CH and CHO-K1 genomes is located on the CHO genome homepage.

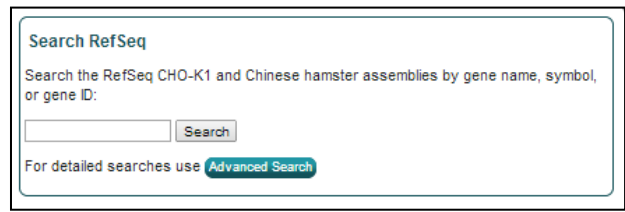

The gene name, gene symbol, or NCBI gene ID can be searched against all of the RefSeq CH and CHO genomes. After entering the search term and selecting the "Search" button, all relevant results are displayed.

| Search RefSeq<br>Search the RefSeq CHO-K1 and Chinese ha<br>or gene ID:<br>cofilin Search | mste | r assemblies by gene n | ame, syr | nbol,        |           |                        |                 |
|-------------------------------------------------------------------------------------------|------|------------------------|----------|--------------|-----------|------------------------|-----------------|
| For detailed searches use Advanced Search                                                 |      | $\rightarrow$          | S        | earch        | Res       | ults for cofilin       | 6 Results Found |
|                                                                                           | _    |                        |          |              |           |                        | o Results Found |
|                                                                                           | #    | Assembly               | Туре     | Symbol       | GenelD    | Product Descrition     |                 |
|                                                                                           | 1    | CHO-K1 (2014)          | mRNA     | Cfl1         | 100760435 | cofilin 1 (non-muscle) |                 |
|                                                                                           | 2    | CHO-K1 (2014)          | mRNA     | Cfl2         | 100757641 | cofilin 2 (muscle)     |                 |
|                                                                                           | 3    | Chinese Hamster (2014) | mRNA     | Cfl1         | 100760435 | cofilin 1 (non-muscle) |                 |
|                                                                                           | 4    | Chinese Hamster (2014) | mRNA     | Cfl2         | 100757641 | cofilin 2 (muscle)     |                 |
|                                                                                           | 5    | CHO-K1 (2012)          | mRNA     | LOC100760435 | 100760435 | cofilin-1-like         |                 |
|                                                                                           | 6    | CHO-K1 (2012)          | mRNA     | LOC100770714 | 100770714 | cofilin-1-like         |                 |

2) To specify the search terms or RefSeq genomes to be searched, select the **CH & CHO RefSeq** link from the **Genomes** menu, the **Advanced Search** button on the homepage, or the **Gene Search** image button located on the homepage.

| alla alla alla alla alla alla alla all                                                                                                    | CHOgenome.org                                                                                                    | Secret Bare                                                                                                    |
|----------------------------------------------------------------------------------------------------|----------------------------------------------------------------------------------------------------|----------------------------------------------------------------------------------------------------|
| General Info    Genomes  CH & CHO R                                                                                                    | Resources • Partners                                                                                                    |                                                                                                    |
| Search RefSeq CH0-K1 and Chnese hamster as CH10-K1 Cent<br>Search the RefSeq CH0-K1 and Chnese hamster as<br>OH Mitochone<br>For detailed searches use (Maynood Search<br>For detailed searches use (Maynood Search )                                                                                                    | ta bot. Events<br>Cellus Conting Events<br>Cellus Contingenering<br>Enrine, CA, USA                                                                                                    | Select in term         Genome         Genome           Select in term         Select in term         Select in term         Select in term           Select in term         Select in term         Select in term         Select in term           Select in term         Select in term         Select in term         Select in term           Select in term         Select in term         Select in term         Select in term           Select in term         Choese Hamster         (RefSeq Assembly GCF_00023151.1   2May2014 - Release 101)           % Gene ID         & CHO-K1         (RefSeq Assembly GCF_00023151.1   15Mar2012 - Release 1)                                                                   |
| We not be the updated bit O General we shall be updated with the set of the update of the set of the set of th | Service of a thouse, and the service of a service of a se | The CHO-KI RefSeq database can be searched by:<br>1. Gene name (.e. Caspase 1)<br>2. Gene symbol (.e. Casp1)<br>3. Gene D(.e. 10075171)<br>BLAST the CHO-K1 RefSeq genome here and at NCBL<br>Tips for using the database:<br>1. Search by gene name, symbol, or D to find individual gene pages.<br>3. Multiple genomes may be selected at none, but the time required for the query may increase.<br>3. Each gene, transcript, and portoin has a unique, individual entry. To obtain the relevant protein information or download the<br>protein sequence, select the gene or transcript in the "Gene Relations" table.<br>4. Many pseudogenes do not have a gene name or symbol, but all have a gene D and may be searched. |

Select the type of keyword and genome(s) you would like to search, type the keyword into the search box, and press the Search button or hit enter.

The RefSeq genome databases can be searched by:

Gene symbol (*i.e.* cfl1)

The database can be searched using the official gene symbols assigned to gene products during the NCBI genome annotation projects. Unofficial gene symbols are not searchable and if the gene was not assigned a gene symbol, one was created. The created gene symbols consist of 'LOC' followed by the 9-digit NCBI gene ID (*i.e.* LOC100######).

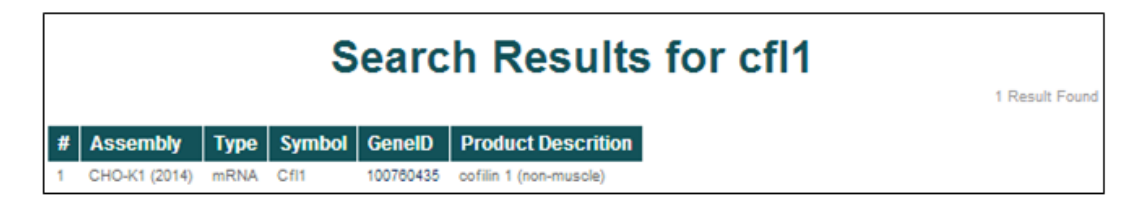

#### Gene name (*i.e.* cofilin 1)

The database can be searched using the protein names assigned to the genes during the genome annotation projects.

|   |               |      | Sea    | rch       | Results for cofilin 1  | 1 Result Found |
|---|---------------|------|--------|-----------|------------------------|----------------|
| # | Assembly      | Туре | Symbol | GenelD    | Product Descrition     |                |
| 1 | CHO-K1 (2014) | mRNA | Cfl1   | 100760435 | cofilin 1 (non-muscle) |                |

## NCBI Gene ID (i.e. 100760435)

The database can be searched using the NCBI gene IDs. For the CHO-K1 and CH genomes, these gene IDs currently range between 100682525 and 103163833.

All CHO and Chinese hamster NCBI gene IDs can be found in the NCBI protein database by using the search term "*Cricetulus griseus*."

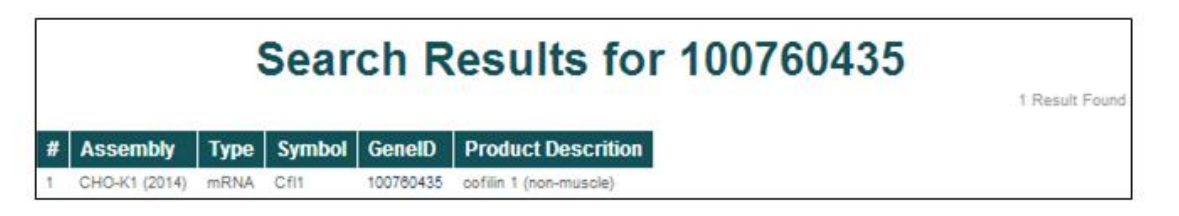

Matches for the genome database searches are displayed in a tabular format. Searching for **cofilin** in the CHO-K1 (2014), Chinese Hamster (2014), and CHO-K1 (2012) assemblies returns 6 entries.

|   | Search Results for cofilin |      |              |           |                        |                 |  |  |
|---|----------------------------|------|--------------|-----------|------------------------|-----------------|--|--|
|   |                            |      |              |           |                        | 6 Results Found |  |  |
| # | Assembly                   | Туре | Symbol       | GenelD    | Product Descrition     |                 |  |  |
| 1 | CHO-K1 (2014)              | mRNA | Cfl1         | 100760435 | cofilin 1 (non-muscle) |                 |  |  |
| 2 | CHO-K1 (2014)              | mRNA | Cfl2         | 100757641 | cofilin 2 (muscle)     |                 |  |  |
| 3 | Chinese Hamster (2014)     | mRNA | Cfl1         | 100760435 | cofilin 1 (non-muscle) |                 |  |  |
| 4 | Chinese Hamster (2014)     | mRNA | Cfl2         | 100757641 | cofilin 2 (muscle)     |                 |  |  |
| 5 | CHO-K1 (2012)              | mRNA | LOC100760435 | 100760435 | cofilin-1-like         |                 |  |  |
| 6 | CHO-K1 (2012)              | mRNA | LOC100770714 | 100770714 | cofilin-1-like         |                 |  |  |

The general characteristics displayed for the search results include the parent assembly, gene feature type, gene symbol, NCBI gene ID, and gene name/product description.

To access more details about a single entry, click on the NCBI gene ID [*i.e.* 100757641].

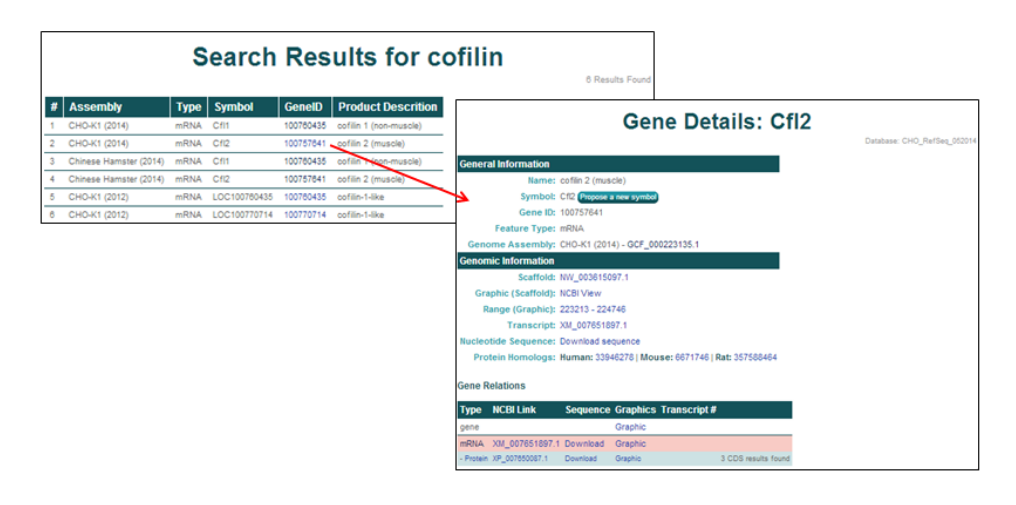

3) Searching and selecting the NCBI gene ID **100762756** from the CHO-K1 (2014) genome assembly will open the 'Gene Details' page for **Pfkfb3, Variant X2**.

The **General Information** section provides the gene name, gene symbol, NCBI gene ID, feature type, and the genome assembly of origin.

The **Genomic Location** section provides the scaffold on which the gene is located, the coordinates of the gene's coding region, the NCBI transcript ID, a link to the NCBI graphics page, a link to the FASTA nucleotide or amino acid sequences, and links to the NCBI protein homologs in human, mouse, and rat.

#### The Related Entries section provides

Gene Details: Pfkfb3 Database: CHO\_RefSeq\_05201 General Information Name: 6-phosphofructo-2-kinase/fructose-2,6-biphosphatase 3, transcript variant X2 Symbol: Pfkfb3 Propose a new symbol Gene ID: 100762756 Feature Type: mRNA Genome Assembly: CHO-K1 (2014) - GCF 000223135.1 Genomic Information Scaffold: NW\_003613580.1 Graphic (Scaffold): NCBI View Range (Graphic): 3304483 - 3390245 Transcript: XM 007645552.1 Nucleotide Sequence: Download sequence Protein Homologs: Human: 4758900 | Mouse: 295293217 | Rat: 16923988 **Related Entries** Type NCBI Link Sequence Graphics Transcript # Graphic mRNA XM\_007645552.1 Download Graphic X2 - Protein XP\_007643742.1 Download Graphic X2 16 CDS results found mRNA\_XM\_003494936.2 Download Graphic X1 - Protein XP\_003494984.1 Download Graphic X1 16 CDS results found mRNA XM 003494930.2 Download Graphic X4 - Protein XP\_003494978.1 Download Graphic X4 14 CDS results found mRNA XM\_003494934.2 Download Graphic Х3 - Protein XP\_003494982.1 Download Graphic X3 15 CDS results found

information and links to all of the features associated with each gene, including all of the relevant transcripts and proteins, in one table. Each row represents one feature associated with the gene and the highlighted row identifies the feature thats content is displayed on the current page. The table columns contain the following information:

- Type lists the row's feature type.
- NCBI Link displays the NCBI transcript/protein IDs.
- The Sequence Download links to the FASTA nucleotide or protein sequence.
- The Graphics Graphic links to the NCBI Map Viewer graphic associated with the row's gene feature type.
- **Transcript #** contains the NCBI transcript **#** if multiple transcripts exist for the gene of interest.

4) All hyperlinked text serves as a link to a corresponding webpage. Any green button with white text located on the 'Gene Details' webpage enables direct communication with the editors of CHO genome. These webpages are opened in a new tab, conserving the user's current 'Gene Details' webpage.

The **General Information** section contains one button and one hyperlink.

- The Propose a new symbol button allows the user to propose a new/different gene symbol with an accompanying reason for the proposed change. These submissions are cataloged and periodically evaluated.
- The Genome Assembly link [*i.e.* GCF\_000223135.1], opens the webpage of the NCBI genome assembly associated with the selected gene.

|                     |                                                             | Proposed Symbol                                | Symbol                                         | Suggest                     |
|---------------------|-------------------------------------------------------------|------------------------------------------------|------------------------------------------------|-----------------------------|
|                     |                                                             | Current Symbol<br>Product Description          | P6rb3<br>6-phosphotrudo-2-kinase-trudose-2,6-b |                             |
| General Information |                                                             | Your email                                     |                                                |                             |
| Name:               | 6-phosphofructo-2-kinase/fructose-2,6-biphosphatase 3, tran | Reason for New Symbo                           | 4                                              | [optional]                  |
| Symbol:             | Pfkfb3 Propose a new symbol                                 | Submit                                         |                                                |                             |
| Gene ID:            | 100762756                                                   | To submit multiple symbols                     | at once or for assistance, please contr        | sct: chogenomesymbol@dbi.ud |
| Feature Type:       | mRNA                                                        | S NCBI Resources                               | How To 🕑                                       |                             |
| Genome Assembly:    | CHO-K1 (2014) - GCF_000223135.1                             |                                                | Advanced Brow                                  | se by organism              |
|                     |                                                             | Display Settings: 🕑 Full                       | Report                                         |                             |
|                     |                                                             | CriGri_1.0                                     |                                                |                             |
|                     |                                                             | Description: Genome a                          | isembly from the chinese hamster ovary         | cell line CHO-K1            |
|                     |                                                             | Submitter: Beijing Gend                        | mics Institute                                 |                             |
|                     |                                                             | Date: 2011/08/23                               | 1                                              |                             |
|                     |                                                             | Genome representation                          | tull                                           |                             |
|                     |                                                             | GenBank Assembly ID:                           | GCA_000223135.1 (latest)                       |                             |
|                     |                                                             | RefSeq Assembly ID: G<br>RefSeq Assembly and G | enBank Assembly Identical: no (shor            | v details)                  |
|                     |                                                             | Data displayed for RefS                        | eq version                                     |                             |

The **Genomic Location** section provides links to multiple pages related to the genomic location information for the selected gene.

- The Scaffold link [*i.e.* NW\_003613580.1] links to the NCBI scaffold information page of the scaffold containing the selected gene.
- The Graphic (Scaffold) link [NCBI View] links to the full NCBI Genome Viewer image of the scaffold containing the selected gene.
- The Range (Graphic) link [*i.e.* 3304483-3390245] links to the NCBI Genome Viewer image zoomed in to the selected gene.
- The Transcript link [*i.e.* XM\_007645552.1] links to the NCBI mRNA information page for the selected gene.
- The Nucleotide Sequence link [Download sequence] opens a page with the selected gene's mRNA FASTA file.
- The **Protein Homologs** link [*i.e.* **Human: 4758900**] lists the NCBI protein homolog IDs of the human, mouse, and rat homologs and link to the selected gene's NCBI protein webpage.

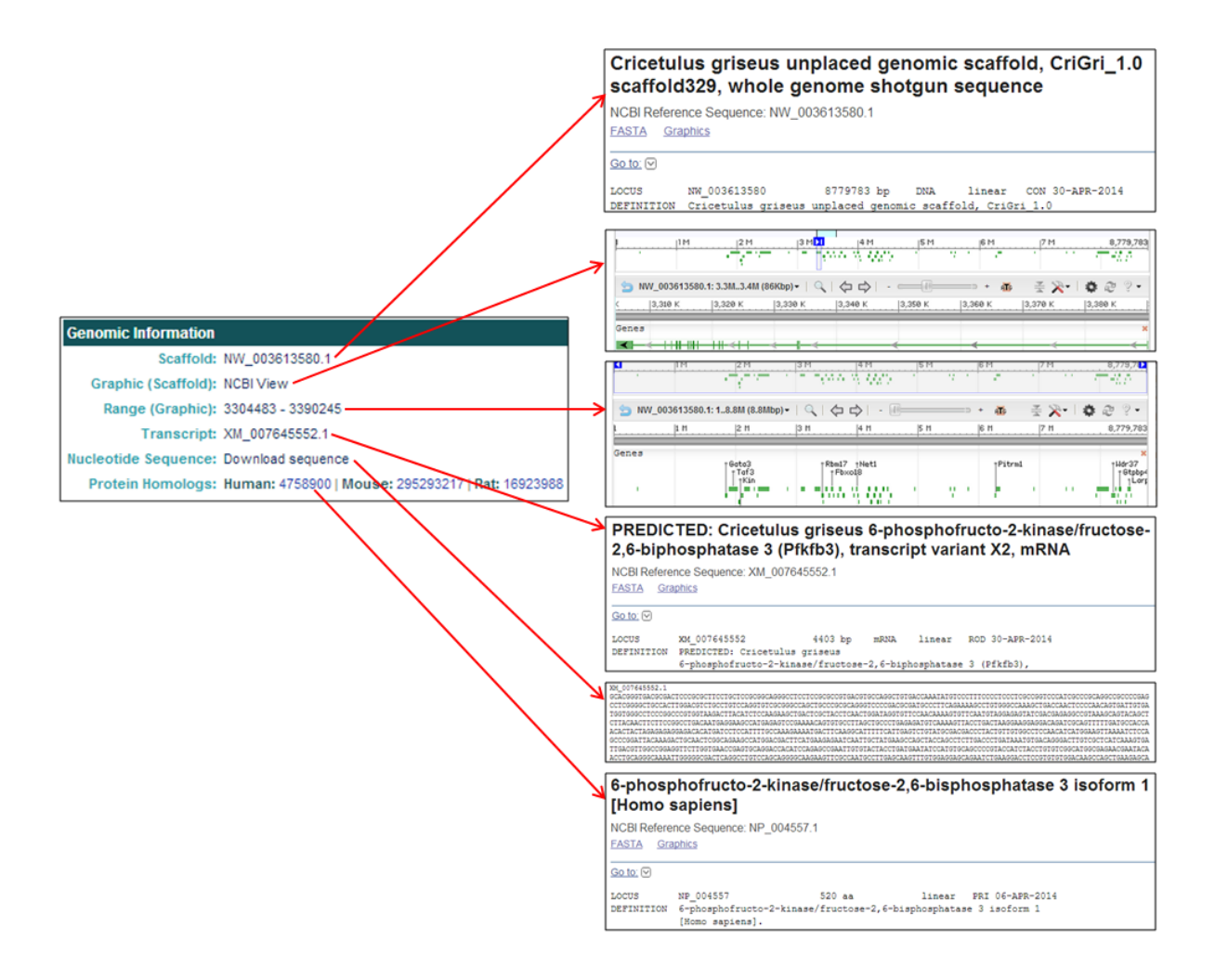

The **Related Entries** table provides links to the Chinese hamster genome pages, gene sequences, NCBI database information, and NCBI graphics pages.

The gene & RNA entries contain links to relevant webpages associated with the nucleotide entries.

- The NCBI Link [*i.e.* XM\_007645552.1] links to the NCBI RNA-specific information page corresponding to the selected gene.
- The Sequence link [Download] provides the nucleotide FASTA file for the corresponding gene transcript.
- The **Graphics** link [**Graphic**] links to the NCBI Genome Viewer image of the selected gene's scaffold (for a **gene** row entry) or of the zoomed-in, transcript-specific portion of the scaffold (for a **RNA** row entry).

| Cricetulus griseus unplaced genomic scaffe                                                                                                    | old, CriGri_1.0                                                                                                    |                                                                                                    |                                                                                                    |                                                                                                    |
|----------------------------------------------------------------------------------------------------|----------------------------------------------------------------------------------------------------|----------------------------------------------------------------------------------------------------|----------------------------------------------------------------------------------------------------|----------------------------------------------------------------------------------------------------|
| scaffold329, whole genome shotgun seque                                                                                                    | nce 🔨                                                                                                    | •                                                                                                    |                                                                                                    |                                                                                                    |
| NCBI Reference Sequence: NW_003613580.1                                                                                                    |                                                                                                    |                                                                                                    |                                                                                                    |                                                                                                    |
|                                                                                                    | Link To This Page   Feedback                                                                                                    |                                                                                                    |                                                                                                    |                                                                                                    |
| рм <u>рм</u> ам <mark>01</mark> ј4м ј5м                                                                                                    | 6M 7M 8,779,                                                                                                    | 283                                                                                                    |                                                                                                    |                                                                                                    |
| S NW_003613580.1: 3.3M3.4M (86Kbp)・   ♀   ☆ ⇨                                                                                                    | •• <b>#</b> # <b>X</b> • <b>0</b> @ ?                                                                                                    | -                                                                                                    |                                                                                                    |                                                                                                    |
| К 3,310 К 3,320 К 3,330 К 3,340 К 3,350 К 3,36                                                                                                    | ө к 3,370 к 3,380 к                                                                                                    |                                                                                                    |                                                                                                    |                                                                                                    |
| Genes                                                                                                    |                                                                                                    | *                                                                                                    |                                                                                                    |                                                                                                    |
|                                                                                                    |                                                                                                    | ←                                                                                                    |                                                                                                    |                                                                                                    |
|                                                                                                    |                                                                                                    |                                                                                                    |                                                                                                    |                                                                                                    |
| XM_007445552.1<br>GCCA00051AC00051TCCCC0CTGCCCC0006CA0005CTCCTCCCC0C0CGTGACGTGC<br>CCTC00005CTCCC0C005TCFCCCTGCCA005TC5CC005CA05TC<br>CGT02005CTCCC00CCT005TAACTTCACTCCC0A0A05CTACTCCTCACTC00<br>CTTACAACTTCTTCC00CCTGACTA005A0CC0A0AGTCCC0A0A05CTACTCCTCACTC00<br>CTTACAACTTCTTC000CTGACAAGTA00A0ACC0ACTTCC0A0A0ACTGCTTCCCCAACT00<br>CTTACAACTTCTTC000CTGACAAGTA00A0ACC0ACTCC0A0A0ACTGCTTCCCTACTC00<br>CTTACAACTTCTTC000CTGACAAGTA00A0ACTGCAAACT0CGAAACT0CTTCCCTACTC00<br>CTTACACTTCTTC000CTGACAAGTA00A0ACT0CCTAACT0C0A0AACT0CTTCCTACTC00<br>CTTGC000A00ACTCTT007GAACC0A04CT0CA0A0CC0AATT00TACT<br>TTGACGTT00CC00A00TTCT007GAACC0A04T0CAACTCCA0A00C0AATT07TACT | INGCIGIGACCANATATGICOCITICO<br>CCGACGOGAIGCOCITICARANAGCITO<br>INGGIGITOCAACANAIGITCANIGI<br>COCIGAAGAGITGCAANGITACCIGA<br>COCIGAAGAGITGCAANGO ACGACOCIA<br>INGGAGCIGGAIGAAIAICCAIG GCAGCOCCO<br>(ACCIGAIGAAIAICCAIG GCAGCOCCO | CCTCCCCCGCCGGTCCCAT<br>STGGGTCAAAGCTGACCAA<br>INGGA MAGTAICGACGAGA<br>CTAAGGAAGGAGGACAGAT<br>CTGTTGTGGGCCTCCAACAT<br>CTGTTGTGGGCCTCCAACAT<br>CTGATA LAIGTGACAGGGA<br>FTACCATCTACCTGTGTCG | CGCCCGCAGGCCGCCCGAG<br>CTCCCCCACACTATISTA<br>IGCCGTAAAGCAGTACAGCT<br>CGCAGTITITATGCCACCA<br>CATGGACTATAAATCTCCA<br>ICTIGICGCTCATCAAAGTGA<br>GCATGGCGAGAACGAATACA |                                                                                                    |
| PREDICTED: Cricetulus griseus 6-phosphofruc<br>2,6-biphosphatase 3 (Pfkfb3), transcript variant<br>NCBI Reference Sequence: XM, 007645552.1                                                                                                    | to-2-kinase/fructose-<br>X2, mRNA                                                                                                    | -                                                                                                    | Cricetulus<br>scaffold32                                                                                                    | griseus unplaced genomic scaffold, CriGri_1.0<br>9, whole genome shotgun sequence<br>Sequence: NW_003613580.1 |
| EASTA Graphics                                                                                                    | 1 1                                                                                                    |                                                                                                    | Genbank FASTA                                                                                                    | Link To This Page I Feedback                                                                                  |
| Go to: 🕑                                                                                                    |                                                                                                    | -                                                                                                    | 1 (M                                                                                                    | [2M ]3M ]4M  5M  6M  7M                                                                                       |
| LOCUS XM_007645552 4403 bp mRNA linear ROD                                                                                                    | 30-APR-2014                                                                                                    |                                                                                                    |                                                                                                    |                                                                                                    |
| DEFINITION FREDICTED: Cricetulus griseus<br>6-phosphofructo-2-kinase/fructose-2.6-biphosphatase 3 ()                                                                                                    | Pfkfa3),                                                                                                    |                                                                                                    | NW_003613580                                                                                                    | ).1:3.3M.3.4M (86Kbp)-   🔍   🗇 🖒   - 💷 🕮 - 🔉 🔮 🌫 ? -                                                          |
| transcript variant X2, mRNA.                                                                                                    |                                                                                                    |                                                                                                    | <  3,310 К                                                                                                    | 3,328 K 3,338 K 3,348 K 3,358 K 3,368 K 3,378 K 3,388 K                                                       |
| VERSION XM_007645552.1 GI:625180383                                                                                                    |                                                                                                    |                                                                                                    | Genes                                                                                                    | *                                                                                                    |
|                                                                                                    |                                                                                                    |                                                                                                    | 1                                                                                                    |                                                                                                    |
|                                                                                                    | Related Entries                                                                                                    |                                                                                                    |                                                                                                    |                                                                                                    |
|                                                                                                    | Type NCBI Link                                                                                                    | Sequence G                                                                                                    | raphics Transcript#                                                                                                    |                                                                                                    |
|                                                                                                    | gene                                                                                                    | Gi                                                                                                    | raphic                                                                                                    | ]                                                                                                    |
|                                                                                                    | mRNA XM 007645552.                                                                                                    | 1 Download G                                                                                                    | raphic X2                                                                                                    | 1                                                                                                    |
|                                                                                                    | - Protein XP_007643742.1                                                                                                    | Download Gr                                                                                                    | aphic X2                                                                                                    |                                                                                                    |
|                                                                                                    | mRNA XM 003494936.                                                                                                    | 2 Download G                                                                                                    | raphic X1                                                                                                    | 1                                                                                                    |
|                                                                                                    | - Protein XP_003494984.1                                                                                                    | Download Gr                                                                                                    | aphic X1                                                                                                    |                                                                                                    |
|                                                                                                    | mRNA_XM_003494930.3                                                                                                    | 2 Download G                                                                                                    | raphic X4                                                                                                    | 1                                                                                                    |
|                                                                                                    | - Protein XP_003494978.1                                                                                                    | Download Gr                                                                                                    | aphic X4                                                                                                    |                                                                                                    |
|                                                                                                    | mRNA_XM_003494934                                                                                                    | 2 Download G                                                                                                    | raphic X3                                                                                                    | 1                                                                                                    |
|                                                                                                    | - Protein XP 003494982 1                                                                                                    | Download Gr                                                                                                    | aphic X3                                                                                                    |                                                                                                    |

The protein row entries contain links to relevant webpages associated with the amino acid entries. Note: The protein entry following each RNA entry is the corresponding protein, as often indicated by the transcript #.

- The Type link [Protein] links to the CHO genome results page associated with that protein entry.
- The NCBI Link [i.e. XP\_007643742.1] links to the NCBI information page for the selected protein.
- The Sequence link [Download] provides the amino acid FASTA file for the selected protein.
- The Graphics link [Graphic] links to the zoomed NCBI Genome Viewer image of the selected protein.

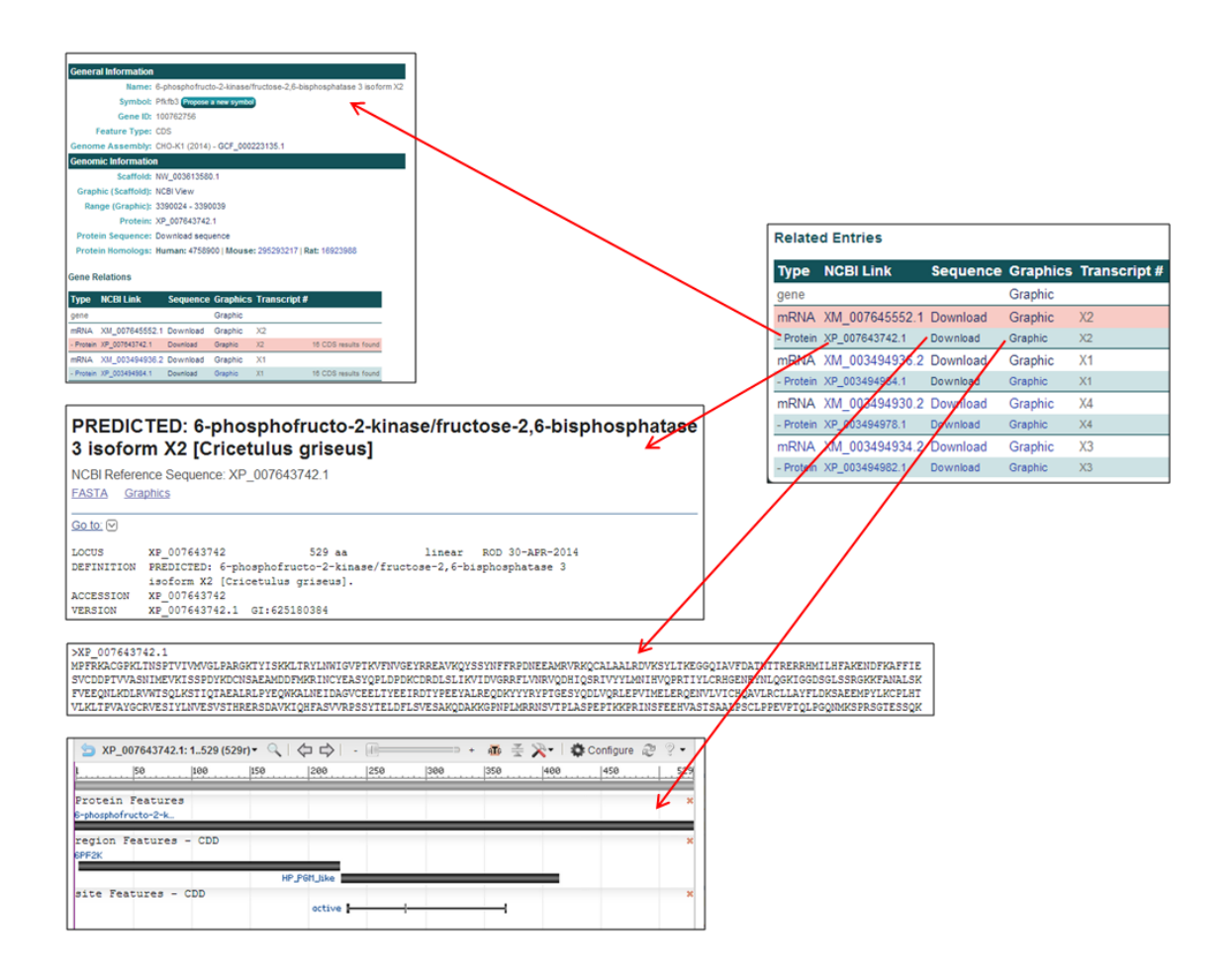

## Searching the CHO-K1 GenBank (2011) Genome

| MMM<br>SOTTACOS<br>S <b>OME</b> SS<br>SACATACAS                                                           |                                                                                                    | (                                                                                 | CHOge        | enome                                                                                                    |                                                                                                    |
|----------------------------------------------------------------------------------------------------|----------------------------------------------------------------------------------------------------|-----------------------------------------------------------------------------------|--------------|----------------------------------------------------------------------------------------------------|----------------------------------------------------------------------------------------------------|
| Y                                                                                                    | General Info +                                                                                           | Genomes<br>CH & CHO RefSeq                                                        | Resources    | <ul> <li>Partners</li> </ul>                                                                                | Secret CHO K4 Can Bank                                                                                                    |
| Search RefSeq<br>Search the RefSeq CH<br>or gene D:<br>For detailed searches                              | IO-K1 and Chinese hamster as:<br>Search<br>use (Advanced Search                                          | CHO-K1 GenBank<br>(2011)<br>CH Mitochondria                                       | bol, Sear    | ch CHO-K1 GenB                                                                                              | Search CHO-K1 GenBank ank (2011) assembly by accession number, gene name, symbol, or G0 Term: Search                                                                                                    |
| Welcome to the updated<br>information the previous<br>Tutorials for how to use<br>questions or suggestion | CHO Genome webstel The up<br>CHO Genome webste hosted<br>this new webste can be view<br>is you may have. | dated website currently h<br>plus a few improved attri<br>red here and we welcome | any The 1.   | genome assembly<br>_000223135.1).<br>CHO-K1 GenBank<br>Accession numl<br>Gene name or s<br>GO term (i.e. GO | corresponds to the Union_1.0 genome assembly released in August 2011 (Gendank Assembly D<br>database can be searched by:<br>per (i.e. EGV99227)<br>ymbol (i.e. Transcription factor E2F3 or E2F3)<br>0003700 or Transcription factor activity) |
|                                                                                                    |                                                                                                    |                                                                                   | Ther<br>BLA: | e are currently 24<br>ST the CHO-K1 ge                                                                      | ,240 entries in the database. To display all database records, use % in the search field.<br>nome here and at NCBI.                                                                                                    |

1) Select the CHO-K1 GenBank (2011) genome from the Genomes menu.

The CHO-K1 GenBank (2011) genome database is the initial genome database that was hosted on CHOgenome.org. The genome information does not align with the most recent CHO-K1 genome information, as the content has not been altered since its release in 2011. Selection of the CHO-K1 GenBank (2011) genome database is advantageous if the objective is the replication of previous results from the CHO-K1 GenBank (2011) genome database.

2) To search this database, type a keyword into the search box at the top of the page and submit your query. Typing % in the search box will list all 24,240 entries currently in the database.

The CHO-K1 genome database can be searched by:

## Accession number (*i.e.* EGV99227)

The database can be searched using the GenBank WGS protein accession IDs. For the CHO-K1 WGS project, these accession numbers are EGV##### or EGW#####, where # is any digit 0-9. These accession numbers can also be found in the NCBI protein database by restricting the search to "*Cricetulus griseus*" and the locus tag to "I79\_#######."

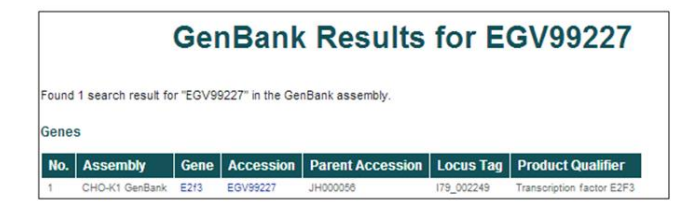

#### Gene name or gene symbol (i.e. Transcription factor E2F3 or E2F3)

The database can be searched using gene names or gene symbols. The gene names were assigned to gene products during the annotation of the WGS project, while the gene symbols were assigned based on the annotation of homologous proteins.

| C     | enBan              | k R       | esult             | s for Trai             | nscrip    | tion factor E2    | 2F3 |
|-------|--------------------|-----------|-------------------|------------------------|-----------|-------------------|-----|
| Found | 1 search result fo | r "Transo | cription factor E | 2F3" in the GenBank as | sembly.   |                   |     |
| Gene  |                    |           |                   |                        |           |                   |     |
| No.   | Assembly           | Gene      | Accession         | Parent Accession       | Locus Tag | Product Qualifier |     |

#### Gene ontology (GO) term (i.e. GO:0003700 or Transcription factor activity)

The database can be searched using a GO accession ID or term. Searching by GO accession ID or term will return all database entries annotated with that GO term.

|       | GenBank Results for GO:0003700                                     |               |           |                     |              |                                          |  |  |
|-------|--------------------------------------------------------------------|---------------|-----------|---------------------|--------------|------------------------------------------|--|--|
| Found | Found 472 search results for "GO:0003700" in the GenBank assembly. |               |           |                     |              |                                          |  |  |
| Gene  | Genes                                                              |               |           |                     |              |                                          |  |  |
| No.   | Assembly                                                           | бепе          | Accession | Parent<br>Accession | Locus<br>Tag | Product Qualifier                        |  |  |
| 1     | CHO-K1<br>GenBank                                                  | Etv3,Mets,Pe1 | EGW07031  | JH000344            | 179_009579   | ETS translocation variant 3              |  |  |
| 2     | CHO-K1<br>GenBank                                                  | Etv3l         | EGW07032  | JH000344            | 179_009580   | ETS translocation variant 3-like protein |  |  |
| 3     | CHO-K1<br>GenBank                                                  | Mef2d         | EGW07051  | JH000344            | 179_009600   | Myocyte-specific enhancer<br>factor 2D   |  |  |

3) The results from the GenBank searches are listed with 6 identifying characteristics per row.

|       |                     | Ge             | nBank             | Result              | s for ca     | aspase                                              |
|-------|---------------------|----------------|-------------------|---------------------|--------------|-----------------------------------------------------|
| Found | 13 search resu<br>s | its for "caspa | se" in the GenBan | k assembly.         |              |                                                     |
| No.   | Assembly            | Gene           | Accession         | Parent<br>Accession | Locus<br>Tag | Product Qualifier                                   |
| 1     | CHO-K1<br>GenBank   | Casp8          | EGV99437          | JH000741            | 179_014611   | Caspase-8                                           |
| 2     | CHO-K1<br>GenBank   | Расар          | EGV97628          | JH000776            | 179_014961   | Proapoptotic caspase adapter protein                |
| 3     | CHO-K1<br>GenBank   | Card11         | EGV95787          | JH000039            | 179_001680   | Caspase recruitment domain-containing protein<br>11 |

The returned entries' characteristics include the assembly of origin (CHO-K1 GenBank), gene symbol, protein accession ID, scaffold (parent accession), locus tag, and gene name/description (product qualifier).

4) To find more details about a single entry, select the gene symbol or accession ID [*i.e.* Casp8 or EGV99437].

The **General Information** section provides the gene name, symbols, synonyms, locus tag, descriptions, and assembly of origin.

The **Genomic Information** section provides the WGS scaffold on which the gene is located, the coordinates of the gene coding region, and links to graphics of the scaffold and the gene.

The **Sequence Information** section provides links to download the nucleotide and protein sequence in FASTA format.

The **External Links** section provides links to the corresponding CHO protein entries in the NCBI and EMBL databases.

| G                       | enBank I                                                          | Details for C                                                          | aspase-8                                                                         |
|-------------------------|-------------------------------------------------------------------|------------------------------------------------------------------------|----------------------------------------------------------------------------------|
| General Information     |                                                                   |                                                                        |                                                                                  |
| Name                    | Caspase-8                                                         |                                                                        |                                                                                  |
| Symbol                  | Casp8                                                             |                                                                        |                                                                                  |
| Synonyms                | (not available)                                                   |                                                                        |                                                                                  |
| Locus tag               | 179_014611                                                        |                                                                        |                                                                                  |
| Description             | (temporary unavailable                                            | e)                                                                     |                                                                                  |
| Genome Assembly         | CHO-K1 GenBank (Ge                                                | nBank Assembly ID GCA_00022                                            | 23135.1)                                                                         |
| Genomic Information     |                                                                   |                                                                        |                                                                                  |
| WGS Scaffold            | JH000741                                                          |                                                                        |                                                                                  |
| CDS                     | complement(join(JH000<br>000741:2053122053<br>675,JH000741:214348 | 0741:197973198108,JH000741<br>76,JH000741:206895206945,JH<br>5214652)) | :199527200025,JH000741:203332203473,JH<br>1000741:207026207164,JH000741:20956720 |
| Graphics                | Scaffold Gene                                                     |                                                                        |                                                                                  |
| Sequence Information    |                                                                   |                                                                        |                                                                                  |
| Nucleotide sequence     | Download sequence                                                 |                                                                        |                                                                                  |
| Protein sequence        | Download sequence                                                 |                                                                        |                                                                                  |
| External Links          |                                                                   |                                                                        |                                                                                  |
| NCBI (protein)          | EGV99437                                                          |                                                                        |                                                                                  |
| NCBI (protein graphics) | EGV99437                                                          |                                                                        |                                                                                  |
| EMBL-EBI (protein)      | EGV99437                                                          |                                                                        |                                                                                  |
| Homologs                |                                                                   |                                                                        |                                                                                  |
| UniProtKB/Swiss-Prot    | 089110                                                            |                                                                        |                                                                                  |
| UniProtKB/TrEMBL        | B2CMK5                                                            |                                                                        |                                                                                  |
| NCBI Entrez Gene        | Mouse                                                             | Rat                                                                    | Human                                                                            |
|                         | 12370                                                             | 64044                                                                  | 841                                                                              |
| Annotation              |                                                                   |                                                                        |                                                                                  |
|                         | GO_process: GO:0042                                               | 2981 - regulation of apoptosis [E                                      | vidence IEA]                                                                     |
|                         | GO_process: GO:0006                                               | 8915 - apoptosis [Evidence IEA]                                        |                                                                                  |
|                         | GO_process: GO:0006                                               | 6508 - proteolysis [Evidence IEA                                       | J                                                                                |
| GO Terms                | GO_function: GO:0008                                              | 3234 - cysteine-type peptidase a                                       | activity [Evidence IEA]                                                          |
|                         | GO_function: GO:0005                                              | 5515 - protein binding [Evidence                                       | IEA]                                                                             |
|                         | GO_function: GO:0004                                              | 4197 - cysteine-type endopeptid                                        | ase activity [Evidence IEA]                                                      |

The **Homologs** section provides links to homologous proteins in other species in the UniProt databases and to homologous proteins in mouse, rat, and human in the NCBI Entrez databases.

The **Annotation** section provides functional information and GO terms assigned to the gene product. The GO terms link to the AmiGO gene ontology browser. 5) Hyperlinked text also serves as a link to additional relevant webpages.

The General Information section provides a link associated with the WGS assembly.

In the Genome Assembly field, clicking on the genome assembly ID [*i.e.* GCA\_000223135.1]
 opens the corresponding NCBI assembly report the selected gene was annotated from.

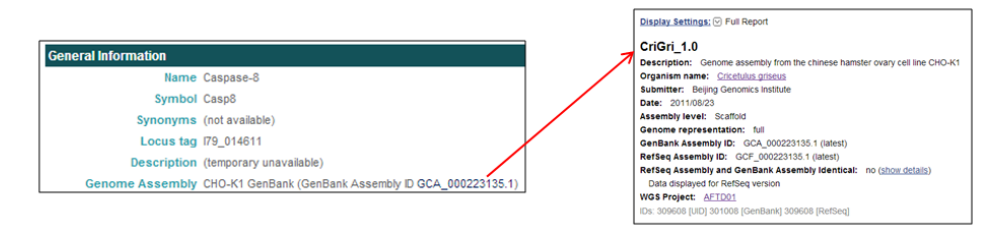

The **Genomic Information** section provides links associated with the WGS scaffold on which the selected gene is located and graphics of the scaffold and gene.

- In the WGS Scaffold field, clicking on the scaffold accession ID [*i.e.* JH000741] opens the NCBI database entry for the WGS scaffold the selected gene is located on.
- In the Graphics field, clicking on Scaffold opens the NCBI Map Viewer to view the genome annotation of the entire scaffold, while clicking on Gene opens the NCBI Map Viewer to view the genome annotation of the selected gene model portion of the scaffold.

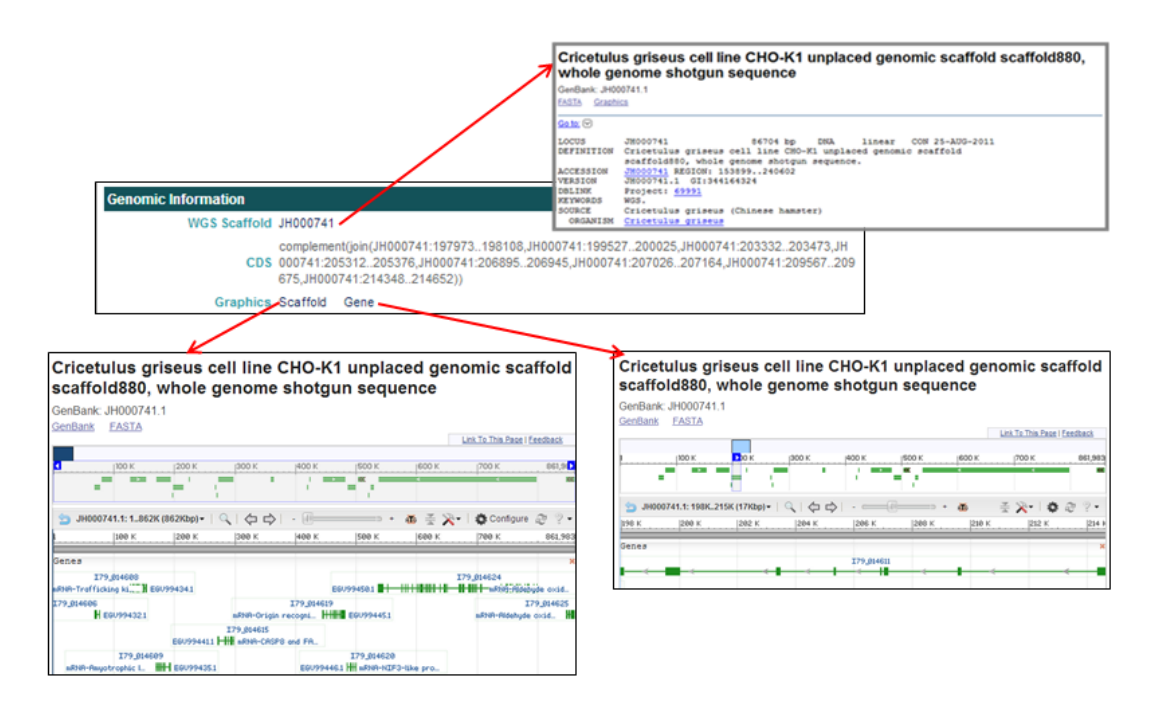

The **Sequence Information** section provides links to download the nucleotide and protein sequences in FASTA format.

- In the Nucleotide sequence field, clicking on Download sequence opens the nucleotide FASTA file.
- In the Protein sequence field, clicking on Download sequence opens the amino acid FASTA file.

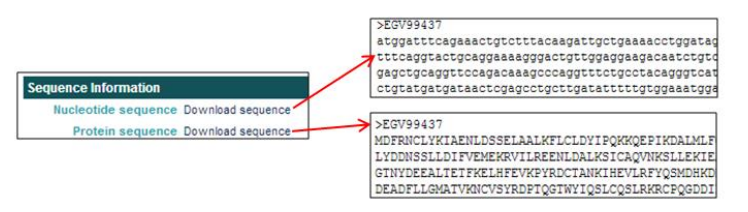

The **External Links** section provides links to the selected CHO protein pages in the NCBI and EMBL databases.

- In the NCBI (protein) field, clicking on the protein accession ID [*i.e.* EGV99437] opens the NCBI webpage of the selected protein entry.
- In the NCBI (protein graphics) field, clicking on the protein accession ID [*i.e.* EGV99437] opens the NCBI Map Viewer and visually shows the selected protein, region, and site features.
- In the EMBL-EBI (protein) field, clicking on the protein accession ID [*i.e.* EGV99437] opens the EMBL-EBI webpage containing both a visual and informational overview of the selected protein.

| Caspa:<br>GenBank:<br>EASTA G                                      | se-8 [Cricetulus griseus]<br>EGV99437.1<br>graphics                           |
|--------------------------------------------------------------------|-------------------------------------------------------------------------------|
| Go 10 V<br>LOCUS<br>DEFINITION<br>ACCESSION                        | EGV99437 481 aa<br>© Caspase=8 [Cricetulus griseus].<br>EGV99437 Gris44243334 |
| External Links External Links NCBI (protein) EGV99437 site Feature | iatures - CDD                                                                 |
| NCBI (protein graphics) EGV99437                                   | H dimer interfoce (pol. ) - 1-111 + 111 + 111<br>H octive                     |
| Overview<br>Overview                                               | Top           Forward strand         861,983 bp           IH000741.1          |
| Features                                                           | Forward strand 16,680 bp 214,652 bp 214,652 bp                                |
| Contigs                                                            | AFTD01047115.1>                                                               |
| Source<br>Genes<br>mRNA<br>CDS                                     | *Cricetulus griseus<br>179_014611<br>179_014611                               |

The **Homologs** section provides links to homologs of the selected CHO gene in the NCBI and UniProt databases.

- In the UniProtKB/Swiss-Prot field, clicking on the protein accession ID [*i.e.* OB9110] opens the UniProtKB/Swiss-Prot webpage displaying the information for a homolog to the CHO protein.
- In the UniProtKB/TrEMBL field, clicking on the protein accession ID [*i.e.* B2CMK5] opens the UniProtKB/TrEMBL webpage displaying the information for a homolog to the CHO protein.
- In the NCBI Entrez Gene field, clicking on the Mouse protein accession ID [*i.e.* **12370**] opens the NCBI gene webpage for the mouse homolog to the CHO protein.
- In the NCBI Entrez Gene field, clicking on the **Rat** protein accession ID [*i.e.* **64044**] opens a NCBI gene webpage for the rat homolog to the CHO protein.
- In the NCBI Entrez Gene field, clicking on the Human protein accession ID [*i.e.* 841] opens the NCBI gene webpage for the human homolog to the CHO protein.

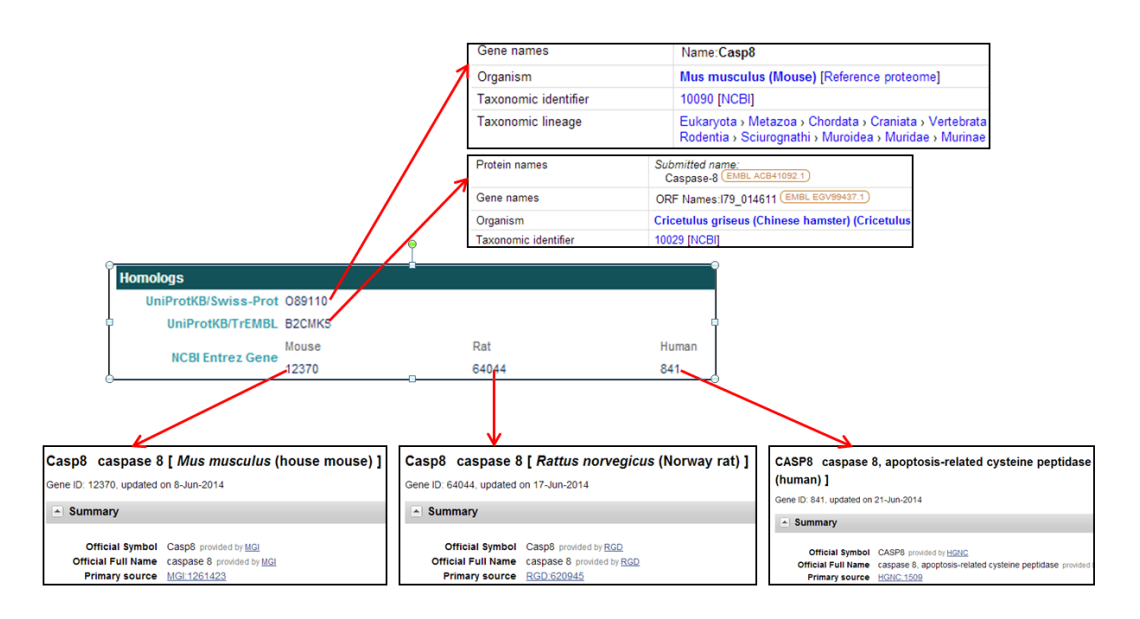

The Annotation section provides links to the GO Terms in the AmiGO databases.

- In the GO Terms field, clicking on the GO Term ID [i.e. GO\_Process: GO:0042981] opens the AmiGO webpage displaying the description and characteristics of the GO Term.

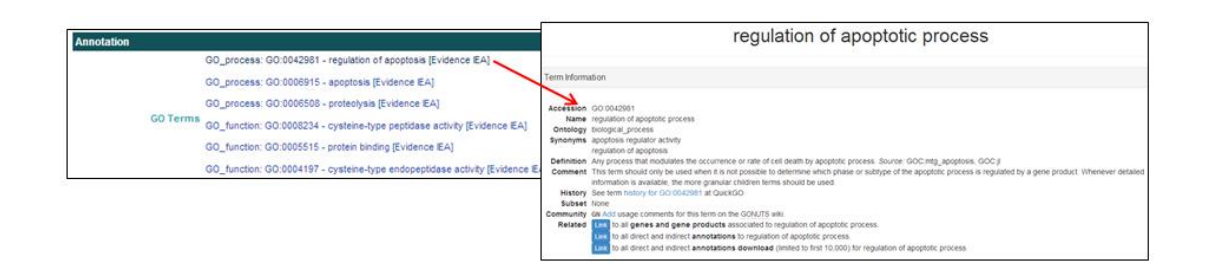

## Searching the Chinese hamster mitochondrial genome

1) Select the Chinese hamster mitochondrial genome from the **Genomes** menu [*i.e.* CH Mitochondria].

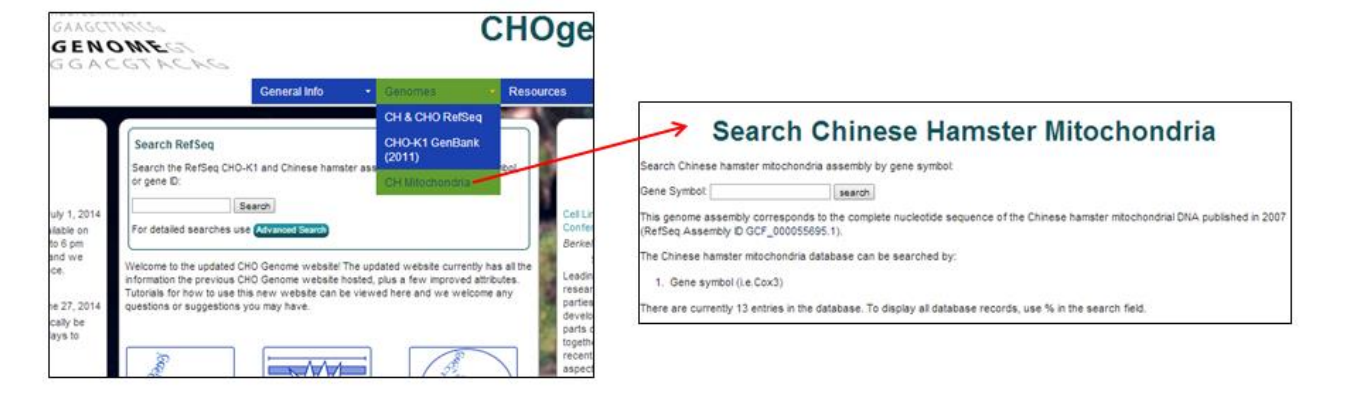

2) Type a keyword into the search box at the top of the page.

Typing % in the search box will list all 13 entries currently in the database.

The Chinese hamster mitochondrial genome database can only be searched by Gene symbol [i.e. COX].

Searching for "COX" will return 3 entries from the database displayed in a tabular format.

| Chinese Hamster Mitochondria Search Results |                 |              |                                                       |                |              |  |  |  |
|---------------------------------------------|-----------------|--------------|-------------------------------------------------------|----------------|--------------|--|--|--|
| Foun                                        | d 3 search resu | Its for: CO) | (                                                     |                |              |  |  |  |
| Genes                                       |                 |              |                                                       |                |              |  |  |  |
| No.                                         | Gene Symbol     | Gene ID      | Name                                                  | Start position | End position |  |  |  |
| 1                                           | COX1            | 3979185      | cytochrome c oxidase subunit I [Cricetulus griseus]   | 5309           | 6853         |  |  |  |
| 2                                           | COX2            | 3979186      | cytochrome c oxidase subunit II [Cricetulus griseus]  | 6993           | 7676         |  |  |  |
| 3                                           | COX3            | 3979189      | cytochrome c oxidase subunit III [Cricetulus griseus] | 8586           | 9369         |  |  |  |

General information for the returned entries include the gene symbol, NCBI Entrez Gene ID, gene name, and genomic coordinates (start and end positions).

To find more details about a single entry, click on a gene symbol.

3) Clicking on **COX1** will open the **Gene Details** page.

The **General Information** section contains the gene name, symbol, ID, and description (if available).

The **Genomic Information** section provides the genomic coordinates in the mitochondrial genome and Entrez protein ID.

The **Sequence Information** section provides links to download the nucleotide and protein sequence in FASTA format.

The **Homologs Information** section provides links to homologous proteins in other species in the NCBI and Ensembl databases.

The **External Links** section provides links to CHO gene and protein entries in the NCBI databases.

| Chines                                | e Hamster M                              | litochondri          | a Details |  |  |  |  |  |
|---------------------------------------|------------------------------------------|----------------------|-----------|--|--|--|--|--|
| General Information                   |                                          |                      |           |  |  |  |  |  |
| Gene Symbol                           | COX1                                     |                      |           |  |  |  |  |  |
| Name                                  | cytochrome c oxidase subunit I           | (Cricetulus griseus) |           |  |  |  |  |  |
| Gene ID                               | 3979185                                  |                      |           |  |  |  |  |  |
| Description                           | (temporary blank)                        |                      |           |  |  |  |  |  |
| Genomic Location                      |                                          |                      |           |  |  |  |  |  |
| Genomic Accession (start<br>position) | 5309                                     |                      |           |  |  |  |  |  |
| Genomic Accession (end<br>position)   | 6853                                     |                      |           |  |  |  |  |  |
| Map                                   | YP_537121.1                              |                      |           |  |  |  |  |  |
| Sequence Information                  |                                          |                      |           |  |  |  |  |  |
| Nucleotide Sequence                   | Download sequence                        |                      |           |  |  |  |  |  |
| Protein Sequence                      | Download sequence                        |                      |           |  |  |  |  |  |
| Homologs Information                  |                                          |                      |           |  |  |  |  |  |
| Ferendal Cone                         | Human                                    | Mouse                | Rat       |  |  |  |  |  |
| Ensembli Gene                         | 4512                                     | 17708                | 26195     |  |  |  |  |  |
| External Links                        |                                          |                      |           |  |  |  |  |  |
| Entrez Gene                           | 3979185                                  |                      |           |  |  |  |  |  |
| Entrez Protein                        | YP_537121.1                              |                      |           |  |  |  |  |  |
| Annotation                            |                                          |                      |           |  |  |  |  |  |
|                                       | GO:0016020 membrane                      |                      |           |  |  |  |  |  |
|                                       | GO:0070469 respiratory chain             |                      |           |  |  |  |  |  |
|                                       | GO:0005743 mitochondrial inner membrane  |                      |           |  |  |  |  |  |
|                                       | GO:0016021 integral to membrane          |                      |           |  |  |  |  |  |
|                                       | GO:0005739 mitochondrion                 |                      |           |  |  |  |  |  |
|                                       | GO:0046872 metal ion binding             |                      |           |  |  |  |  |  |
|                                       | GO:0004129 cytochrome-c exidase activity |                      |           |  |  |  |  |  |
| GO Terms                              | G0:0020037 heme binding                  |                      |           |  |  |  |  |  |
|                                       | G0:0009055 electron carrier activity     |                      |           |  |  |  |  |  |
|                                       | GO:0005506 iron ion binding              |                      |           |  |  |  |  |  |
|                                       | QC:0016491 cxidoreductase activity       |                      |           |  |  |  |  |  |

The Annotation section reports GO terms and provides links to the AmiGO gene ontology browser.

4) Hyperlinked text also serves as a link to relevant informational webpages.

The **Genomic Location** section Map entry [*i.e.* **YP\_537121.1**] links to the NCBI Map Viewer to view the selected gene's annotation within the mitochondrial genome.

| Genomic Location                           |     |   |           |             |                   | 24           | 15 JA            |        |      |                                       |       |                     | -         |
|--------------------------------------------|-----|---|-----------|-------------|-------------------|--------------|------------------|--------|------|---------------------------------------|-------|---------------------|-----------|
| Genomic Accession (start<br>position) 5309 | 7   |   | C. MPRIA. | * 1.0K # 34 | 6.360e+)<br>#.500 | Second & Sec | 8.54             | <br>00 | a    | - Q.<br>7.500                         | a 1.  | a. A Cartyre<br>A.M | 0 7<br>p1 |
| Genomic Accession (end<br>position) 6853   | / - |   |           | NCC         |                   | 19.537121.5  | en<br>I Mare far | -      | 1000 | ve sana<br>ve sana<br>de minipel<br>o | -     | * 337 (R. ) (040    | 14 H      |
| Map YP_537121.1                            | L   | - |           | 1           | -                 | Min-Cal      |                  |        |      | ve dan                                | 104.1 | -                   |           |

The **Sequence Information** section provides **Nucleotide Sequence** and **Protein Sequence** links [*i.e.* **Download sequence**] to download the nucleotide and protein sequences in FASTA format.

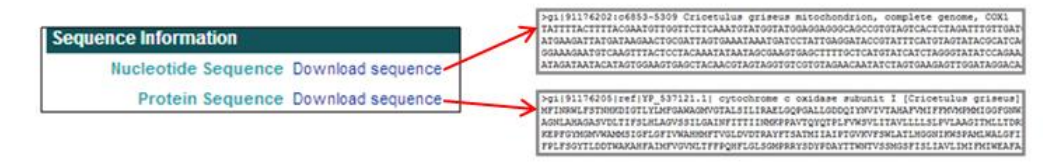

The Homologs Information and External Links sections provide links to CHO proteins and homologs.

- The Homologs Information section provides Ensembl Gene and Entrez Gene links
   [*i.e.* ENSRNOG00000034234] to the Ensembl and NCBI Entrez databases for CHO proteins and homologs in other species, including human, mouse, and rat.
- The **External Links** section provides **Entrez Gene** and **Entrez Protein** links [*i.e.* **3979185**] to CHO gene and protein pages in the NCBI Entrez database.

|                             |                                  |                                      |                                   | e                                                                                                    | C Ensembl <sup>ª</sup> "                                                             | LASTELAT   Buldart   Tools   Downloads   Help & Documentation   Blog   Minus                                                                                                    |
|-----------------------------|----------------------------------|--------------------------------------|-----------------------------------|----------------------------------------------------------------------------------------------------|--------------------------------------------------------------------------------------|----------------------------------------------------------------------------------------------------|
| Homologs Information        |                                  |                                      |                                   | 3                                                                                                    | ene-based displays<br>Gene summary                                                   | MT53234.807 Gene: COX1_RAT Transcopt COX1_RAT<br>Gene: COX1_RAT (ENSRNOG0000034234)                                                                                                    |
| Ensembl Gene<br>Entrez Gene | Human<br>ENSG00000198804<br>4512 | Mouse<br>ENSMUSG00000064351<br>17708 | Rat<br>ENSRNOG0000034234<br>26195 | Splice variants (1)     Supporting indexe     Supporting indexe     Supporting indexe     Supporting indexes     Regulation     General information     General information     General Tree (Ingon)     Gener Tree (Ingon)     Gener Tree (Ingon)     Gener Tree (Ingon)     General Tree (Ingon)     General Tree (Ingon) |                                                                                      | Benciption     Controlmer cristers school 1 Successful Mathematication     Section 2014 Section 11 Section 11 Sectio |
| External Links              |                                  |                                      |                                   | C                                                                                                    | OX1 cytochrome                                                                       | c oxidase subunit I [ Cricetulus griseus ]                                                                                                    |
| Entrez Gene                 | 3979185                          |                                      |                                   | 6                                                                                                    | ene ID: 3979185, updati                                                              | ed on 12-Nov-2011                                                                                                    |
| Entrez Protein              | YP_537121.1                      |                                      |                                   | 6                                                                                                    | <ul> <li>Summary</li> </ul>                                                          | A 9                                                                                                    |
|                             |                                  |                                      |                                   |                                                                                                    | Gene symbol<br>Gene description<br>Gene type<br>RefSeq status<br>Organism<br>Lineage | CON<br>Insteine coldase subunt I<br>Insteine colda<br>Citochina colda<br>Citochina coldase<br>Citochina coldase, Churdas, Chanata, Varistata, Eutriena, Kammaia, Eutriena,<br>Ciuschontoglines, Citres, Roberta, Souropubli, Munidex, Citochiae, Citochiae, Citochiae                                                                                                    |
|                             |                                  |                                      |                                   |                                                                                                    | <ul> <li>Genomic context</li> </ul>                                                  | A 7                                                                                                    |
|                             |                                  |                                      |                                   | Se                                                                                                    | equence: Chromosor                                                                   | Re: MT, NC_007936.1 (5318.4854)                                                                                                    |